# Instalación, configuración y resolución de problemas del complemento Cisco UCSM para vSphere Web Client

# Contenido

Introducción Prerequisites Requirements Componentes Utilizados Configurar Verificación Troubleshoot

## Introducción

Este documento describe cómo instalar, configurar y resolver problemas del complemento Cisco UCS Manager para vSphere Web Client. El complemento Cisco UCSM es una extensión para vSphere Web Client v5.5 y posteriores. Permite a los administradores de virtualización ver, administrar y supervisar diversos aspectos de la infraestructura física de Cisco UCS. El resultado es un único panel para que los usuarios de Virtual Center obtengan información de infraestructura física y virtual para un hipervisor determinado.

## Prerequisites

## Requirements

Cisco le recomienda que conozca,

- Cisco UCS y UCS Manager (UCSM 2.x y 3.x)
- vCenter VMWare
- Servidor HTTP/HTTPS al complemento vCenter de host

## **Componentes Utilizados**

La información que contiene este documento se basa en estas versiones de software y hardware

- vCenter 5.5 o superior
- Complemento Cisco UCS Manager 1.x (1.1.1 y 1.2.1)
- UCS Manager 2.2
- Cliente web VMware vSphere 5.5
- Paquete de complemento alojado en el servidor HTTP o HTTPS.

The information in this document was created from the devices in a specific lab environment. All of the devices used in this document started with a cleared (default) configuration. Si su red está

activa, asegúrese de comprender el impacto potencial de cualquier cambio o configuración.

# Configurar

### Paso 1.

• Descargue los archivos zip de la herramienta de registro y complemento disponibles en: http://www.cisco.com/

Complemento Cisco UCS Manager para VMware vSphere Web Client Herramienta de registro de complementos de Cisco UCS Manager

| Name                                          | Date Modified          | Size    |
|-----------------------------------------------|------------------------|---------|
| Cisco UCS Plugin Registration Tool.exe        | Mar 11, 2015, 12:35 PM | 186 KB  |
| Cisco_UCS_Plugin_Registration_Tool_v1.1.1.zip | Feb 24, 2016, 10:20 AM | 35 KB   |
| ucs-vcplugin-1.1.1                            | Feb 24, 2016, 10:23 AM |         |
| ucs-vcplugin-1.1.1.zip                        | Feb 23, 2016, 4:39 PM  | 18.9 MB |

### Paso 2.

- Instale VMware PowerCLI 5.1 o superior para ejecutar la herramienta de registro.
- Instale VMware vCenter 5.1 o superior.
- Asistente de instalación de PowerCLI:

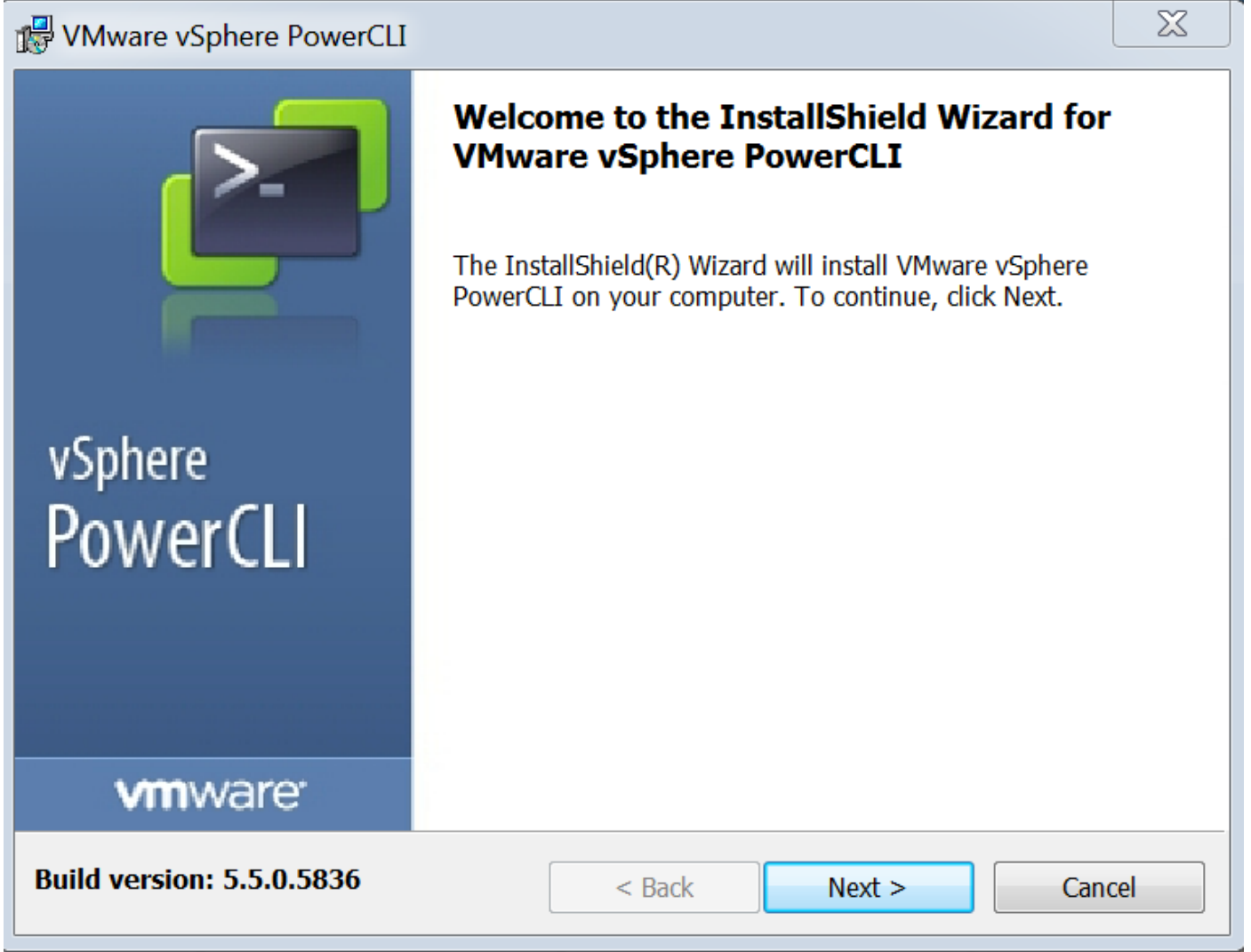

| VMware vSphere PowerCLI                                                                                         | <u> </u> |
|----------------------------------------------------------------------------------------------------|----------|
| InstallShield Wizard Completed                                                                                  |          |
| The InstallShield Wizard has successfully installed VMware<br>Sphere PowerCLI. Click Finish to exit the wizard. | 2        |
| vSphere<br>PowerCLI                                                                                             |          |
| vmware <sup>.</sup>                                                                                             |          |
| Build version: 5.5.0.5836 < Back Finish Cand                                                                    | el       |

### Paso 3.

- Instale VMware vSphere web client 5.5 y sus requisitos previos.
- Para obtener información sobre los requisitos previos del cliente de VMware vSphere, consulte http://.vmware.com/ servicio/ microsites/ búsqueda.do?language=en\_ US&cmd=displayKC&externalId=2005083

• Instale un vCenter. El ejemplo de este documento utiliza el dispositivo vCenter 5.5. **Paso 4.** 

• Paquete de complemento alojado en el servidor HTTP o HTTPS

 $\rightarrow$  C

/software/vmware/vsphere/

Apps

★ Bookmarks 🛛 📄 Bookmarks

# Index of /software/vmware/vsphere

| Name                   | Last modified     | <u>Size</u> | <b>Description</b> |
|------------------------|-------------------|-------------|--------------------|
| Parent Directory       |                   | -           |                    |
|                        | 13-Apr-2013 00:26 | -           |                    |
|                        | 13-Apr-2013 00:28 | -           |                    |
|                        | 13-Apr-2013 00:27 | -           |                    |
|                        | 24-Sep-2013 18:08 | -           |                    |
|                        | 21-Feb-2015 01:40 | -           |                    |
|                        | 16-Dec-2015 03:52 | -           |                    |
| cli/                   | 13-Apr-2013 20:12 | -           |                    |
| <u>license/</u>        | 17-Nov-2015 23:34 | -           |                    |
| ucs-vcplugin-1.1.1.zip | 23-Feb-2016 16:39 | 18M         |                    |
| ucs-vcplugin-1.2.1.zip | 24-Feb-2016 16:09 | 19M         |                    |

## Paso 5.

- Descomprima la herramienta de registro y haga doble clic para iniciarla. Aparece la pantalla Herramienta de registro de complementos de Cisco UCS.
- Para registrar un nuevo complemento, configure los campos: IP/Nombre de host: IP o nombre de host del servidor vCenter.Nombre de usuario: nombre de usuario de vCenter.Contraseña: contraseña del vCenter.Ubicación del complemento: - URL HTTPS/HTTP del archivo zip del complemento. Por ejemplo, https://10.1x.1x.1/plugins/ucs/ucs-vcplugin-1.1.1.zip.Haga clic en Submit (Enviar).

| 🛕 Cisco UCS Plug                                                                                                    | gin Registration Tool v1.1.1                                                       |        |  |  |  |
|----------------------------------------------------------------------------------------------------|------------------------------------------------------------------------------------|--------|--|--|--|
| This tool registers/                                                                                                    | This tool registers/unregisters the Cisco UCS Plugin for VMware vSphere Web Client |        |  |  |  |
| Action                                                                                                    |                                                                                    |        |  |  |  |
| Register Plug                                                                                                    | in 💿 Unregister Plugin                                                             |        |  |  |  |
| vCenter Details                                                                                                    |                                                                                    |        |  |  |  |
| IP/Hostname                                                                                                    |                                                                                    |        |  |  |  |
| Username                                                                                                    | root                                                                               |        |  |  |  |
| Password                                                                                                    | *****                                                                              |        |  |  |  |
| Plugin Location                                                                                                    |                                                                                    |        |  |  |  |
| URL of the plugin<br>Ex: https://10.10                                                                                                    | location in HTTP/HTTPS server<br>). 10. 1/plugins/ucs-vcplugin-1.0. 1. zip         |        |  |  |  |
| https://www.https://www.https//www.https://www.https://www.https://www.https://www.https://www.https://www.https://www.https//www.https//wwwww.https//www.https//www.https//www.https//www.https//www.https//www.https//www.https//www.https//www.https//www.https//www.https//www.https//www.https//www.https//www.https//www.https//www.https//www.https//www.https//www.https//www.https//www.https//www.https//www.https//ww |                                                                                    |        |  |  |  |
|                                                                                                    | Submit                                                                             | Cancel |  |  |  |

| Cisco UCS Plugin Registration Tool v1.1.1                                                        |      |                                           |    |  |  |  |
|--------------------------------------------------------------------------------------------------|------|-------------------------------------------|----|--|--|--|
| This tool registers/unregisters the Cisco UCS Plugin for VMware vSphere Web Client               |      |                                           |    |  |  |  |
| Action                                                                                           |      |                                           |    |  |  |  |
| Register Plugi                                                                                   | in ( | ) Unregister Plugin                       |    |  |  |  |
| vCenter Details                                                                                  |      |                                           |    |  |  |  |
| IP/Hostname                                                                                      |      | Information                               | X  |  |  |  |
| Username<br>Password                                                                             | root | Cisco UCS Plugin registered successfully. |    |  |  |  |
| Plugin Location                                                                                  |      |                                           | ок |  |  |  |
| URL of the plugin location in HTTP/HTTP<br>Ex: https://10.10.10.1/plugins/ucs-vcplugin-1.0.1.zip |      |                                           |    |  |  |  |
| https://www.software/vmware/vsphere/ucs-vcplugin-1.1.1.zip                                       |      |                                           |    |  |  |  |
| Submit Cancel                                                                                    |      |                                           |    |  |  |  |

- Si desea anular el registro de un complemento de UCS Manager, marque la casilla de verificación Unregister Plugin y complete los campos.
- Si se vuelve a registrar, puede ver el cuadro de diálogo Ya registrado! advertencia, con el mensaje: "Cisco Ucs plugin 1.x ya está registrado. Si los archivos del complemento ya se han descargado, no se volverán a descargar hasta que se eliminen manualmente y se reinicie el servicio de cliente web vSphere". Revise el mensaje y haga clic en Aceptar para continuar.
   Paso 6.
  - Inicie sesión en vCenter para comprobar si el complemento UCSM está instalado.

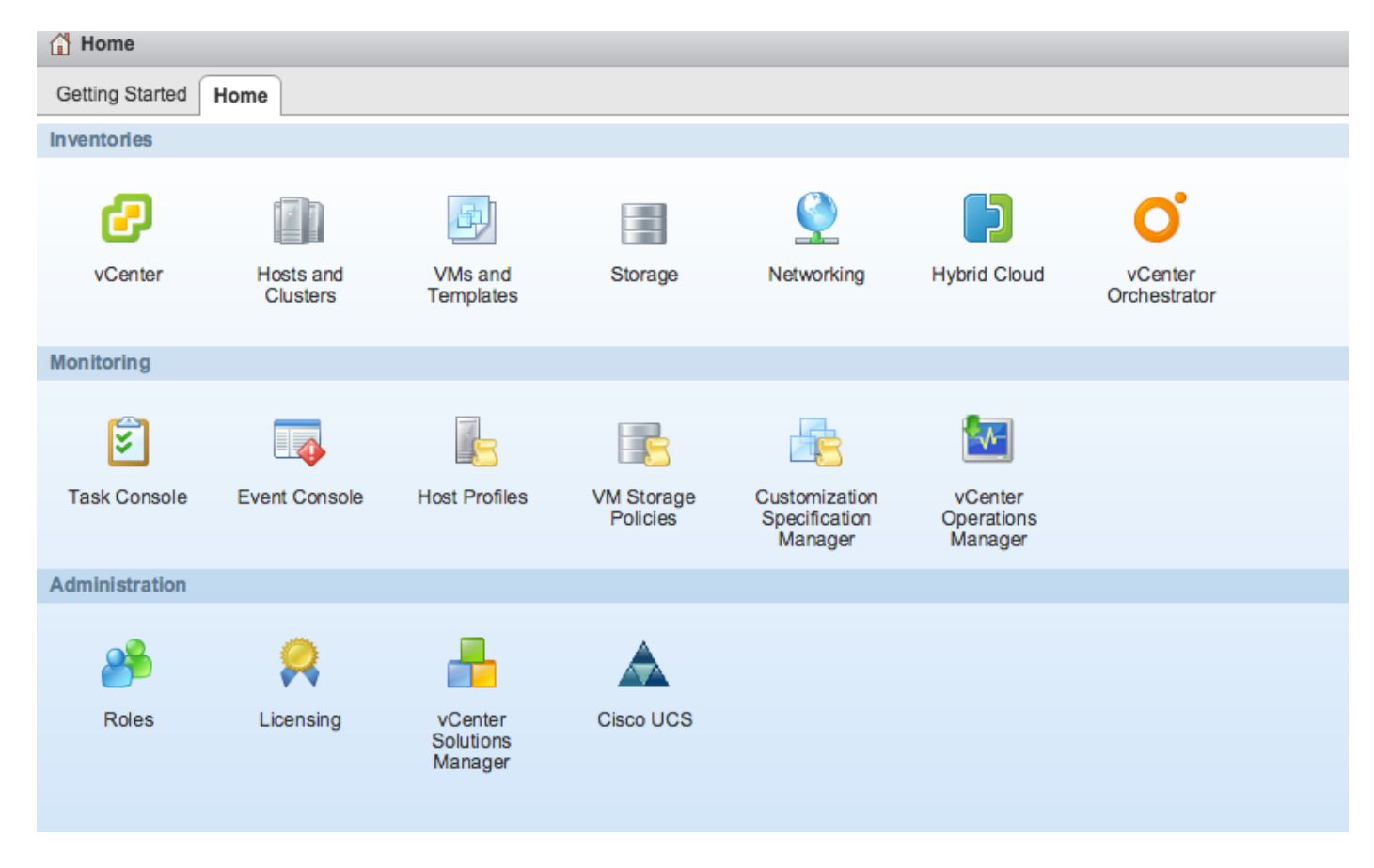

### Paso 7:

- Registre el dominio UCSM mediante el complemento UCSM en vCenter.
- Haga doble clic en el complemento Cisco UCS.
- Haga clic en Register para registrar el nuevo dominio UCS.

| Cisco UCS Management Center |                   |              |             |                        |
|-----------------------------|-------------------|--------------|-------------|------------------------|
| Home                        |                   |              |             |                        |
| Registered UCS Domains      |                   |              |             | Plugin Version: 1.2(1) |
| UCS Hostname/IP             | Username          | SSL          | Port        | Connection State       |
|                             | Register UCS Do   | omain        | × )         |                        |
|                             | UCS Hostname/     | /IP*         | ¥9 <b>@</b> |                        |
|                             | Username*         | admin        |             |                        |
|                             | Password*         | *****        | **          |                        |
|                             | Port*             | 443          |             |                        |
|                             | SSL               | $\checkmark$ |             |                        |
|                             |                   | OK           | Cancel      |                        |
|                             |                   |              |             |                        |
|                             |                   |              |             |                        |
|                             |                   |              |             |                        |
|                             |                   |              |             |                        |
|                             |                   |              |             |                        |
| Register Edit Re-reg        | gister Unregister |              |             |                        |

## • La primera vez después del registro, aparece un error como se muestra en esta imagen.

| l     | Cisco UCS Management Center |                                                                                            |                                                                                                    |                                       |                  |
|-------|-----------------------------|--------------------------------------------------------------------------------------------|----------------------------------------------------------------------------------------------------|---------------------------------------|------------------|
|       | Home                        |                                                                                            |                                                                                                    |                                       |                  |
| > > > | Registered UCS Domains      |                                                                                            |                                                                                                    |                                       | cisco            |
| >     | UCS Hostname/IP             | Username                                                                                   | SSL                                                                                                    | Port                                  | Connection State |
| >     |                             | Error                                                                                      | _                                                                                                    |                                       |                  |
|       |                             | An internal error<br>Reloading the<br>problems left b<br>Click Yes to re<br>Show error sta | or has occurred - Error #<br>client is recommended, s<br>by this error.<br>load the vSphere Web C<br>ack<br>Yes No | 1009.<br>so as to clear any<br>lient? |                  |
|       |                             |                                                                                            |                                                                                                    |                                       |                  |
|       |                             |                                                                                            |                                                                                                    |                                       |                  |
|       |                             |                                                                                            |                                                                                                    |                                       |                  |
|       | Register Edit Re-reg        | gister Unregister                                                                          |                                                                                                    |                                       |                  |

• Haga clic en Yes para recargar el vSphere Web Client. Una vez que haya iniciado sesión, debe ver el dominio UCSM registrado.

| Cisco | ucs | Management | Center |
|-------|-----|------------|--------|
|       |     |            |        |

| Home |
|------|
|------|

| Home                   |          |     |      |                  |
|------------------------|----------|-----|------|------------------|
| Registered UCS Domains |          |     |      |                  |
| UCS Hostname/IP        | Username | SSL | Port | Connection State |
|                        | admin    |     | 443  | <b>†</b>         |
|                        |          |     |      |                  |
|                        |          |     |      |                  |
|                        |          |     |      |                  |
|                        |          |     |      |                  |
|                        |          |     |      |                  |
|                        |          |     |      |                  |
|                        |          |     |      |                  |
|                        |          |     |      |                  |
|                        |          |     |      |                  |
|                        |          |     |      |                  |
|                        |          |     |      |                  |

## Verificación

#### Paso 1.

### Compruebe los detalles del dominio UCSM

| <b>/m</b> ware <sup>,</sup> vSphere Web C | Client 🔒 🗗                                                                                                    |                           |                            | Ŭ   root@localos -   Help - |
|-------------------------------------------|----------------------------------------------------------------------------------------------------|---------------------------|----------------------------|-----------------------------|
| 📢 Home 🕨 🔊 🖡                              | Rack13-FI Actions -                                                                                             |                           |                            |                             |
| Rack13-FI                                 | Summary Monitor Mana                                                                                            | age Related Objects       |                            |                             |
| Chassis                                   |                                                                                                    |                           |                            |                             |
| Rack Mounts                               |                                                                                                    | Rack13-FI                 |                            | Fault Summary               |
| E Fabric Interconnects                    |                                                                                                    | Version: 2.2(5a)          | UCSM Version Fault Summary | √ S 0 ♥ 10 △ 3 ▲ 6          |
|                                           |                                                                                                    | Virtual IPv4 Address:     |                            |                             |
|                                           |                                                                                                    | HA Configuration: cluster | _                          |                             |
|                                           | C Description (                                                                                                 | Chassis: 1                |                            |                             |
|                                           |                                                                                                    | ESX Servers: 🥪 2          | O Chassis ID, Type of      |                             |
|                                           | 1000 (1000 (1000))<br>1000 (1000)                                                                               | Non-ESX Servers: 🥪 4      | I server, VM Details       |                             |
|                                           | The second second second second second second second second second second second second second second second se | VMs: 2                    |                            | ahaha                       |
|                                           |                                                                                                    |                           | —                          | CISCO                       |
|                                           |                                                                                                    |                           |                            |                             |
|                                           |                                                                                                    |                           |                            |                             |
|                                           |                                                                                                    |                           |                            |                             |
|                                           |                                                                                                    |                           |                            |                             |

Opciones del complemento UCSM

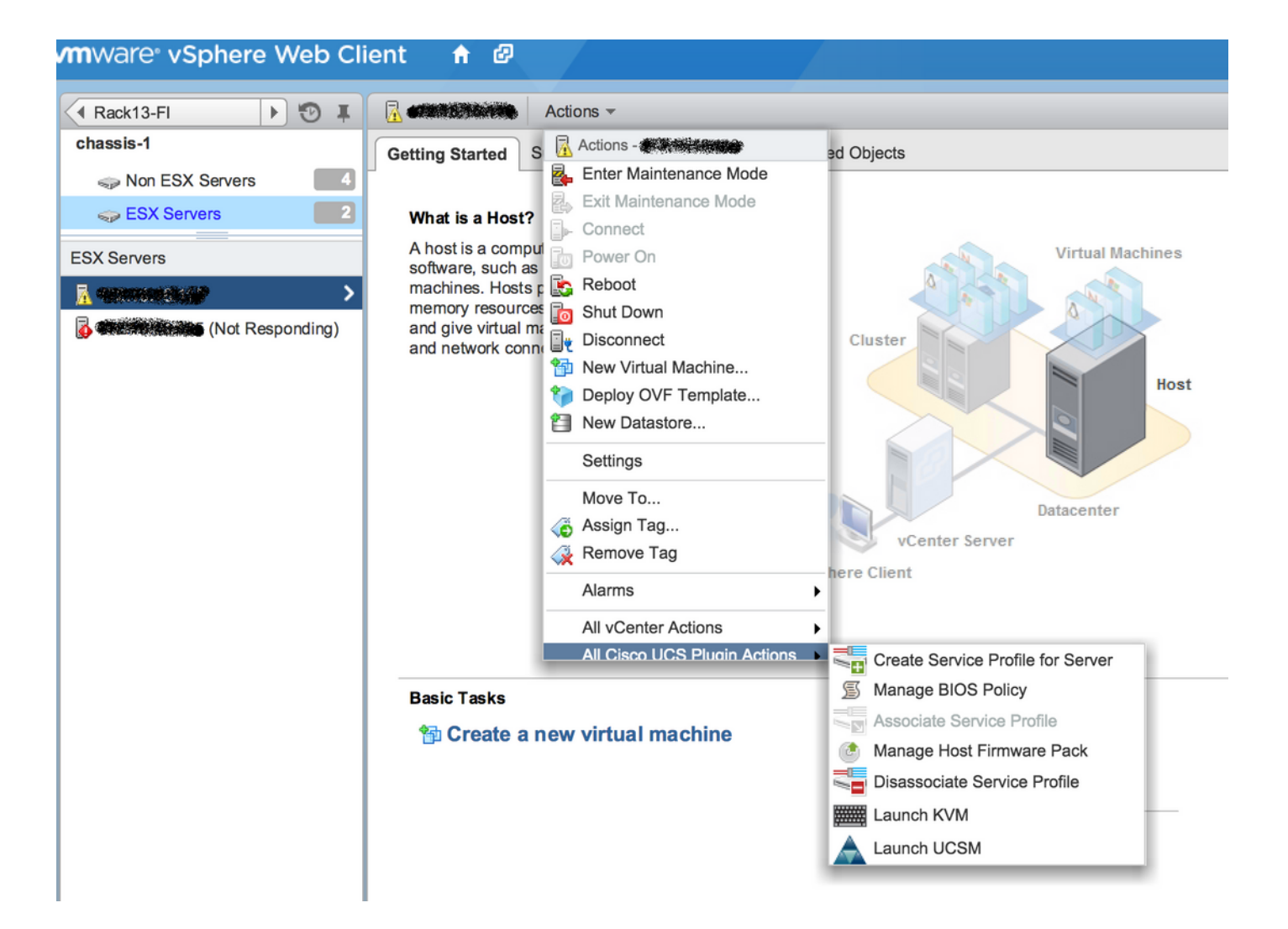

Otras opciones como Firmware, Perfil de servicio, Plantilla de perfil de servicio, Grupo de servidores

| vmware <sup>®</sup> vSphere Web Cli | ient 🕇 🖉                                                                        | Ŭ∣ root@localos - ∣ |
|-------------------------------------|---------------------------------------------------------------------------------|---------------------|
| Home I T                            | Rack13-FI Actions -                                                             |                     |
| Rack13-FI                           | Summany Monitor Manage Related Objects                                          |                     |
| Chassis                             | Summary Momuni Manage Related Objects                                           |                     |
| Rack Mounts                         | Service Profiles Service Profile Templates Server Pools Firmware                |                     |
| Fabric Interconnects                | Host Firmware Packages Firmware Upload Tasks Firmware Packages                  |                     |
| Chassis                             | Actions                                                                         |                     |
| 🗊 chassis-1                         | Name Type State                                                                 | Version             |
|                                     | (g) ucs-mini-k9-bundle-infra.3.0.1c.A.bin full-bundle active 3.0(1c)A           |                     |
|                                     | ucs-k9-bundle-b-series.2.2.3d.B.bin     b-series-bundle     active     2.2(3d)B |                     |
|                                     | ucs-k9-bundle-b-series.2.2.5b.B.bin     b-series-bundle     active     2.2(5b)B |                     |
|                                     | ucs-k9-bundle-b-series.2.2.2c.B.bin     b-series-bundle active 2.2(2c)B         |                     |
|                                     | Image: wide wide wide wide wide wide wide wide                                  |                     |
|                                     | Image: wide wide wide wide wide wide wide wide                                  |                     |
|                                     | (g) ucs-m82-8p-vic.2.2.1c.T03-ET.gbin image active                              |                     |
|                                     | (g) ucs-m82-8p-vic.2.2.1c.T02-ET.gbin image active                              |                     |
|                                     | (g) ucs-m82-8p-vic.2.2.1c.T01-ET.gbin image active                              |                     |
|                                     | (g) ucs-m82-8p-vic.2.2.1c.T05-ET.gbin image active                              |                     |
|                                     | (g) ucs-m82-8p-vic.2.2.1c.T04-ET.gbin image active                              |                     |
|                                     | ucs-k9-bundle-infra.2.1.3b.A.bin     infrastructure-bur active     2.1(3b)A     |                     |
|                                     | (g) ucs-k9-bundle-infra.2.2.5a.A.bin infrastructure-bur active 2.2(5a)A         |                     |
|                                     | Image: wide wide wide wide wide wide wide wide                                  |                     |
|                                     | ucs-k9-bundle-infra.2.2.5b.A.bin     infrastructure-bur active     2.2(5b)A     |                     |
|                                     | (g) ucs-m82-8p-vic.2.2.1d.T-ET.gbin image active                                |                     |
|                                     | (g) ucs-m81kr-vic.2.0.3a.gbin image active                                      |                     |
|                                     | (image active) active                                                           |                     |

## Troubleshoot

Solución de problemas de instalación del complemento UCSM en el dispositivo vCenter-

Paso 1.

• Compruebe el MOB aquí-

https://<vCenter

IP>/mob/?moid=ExtensionManager&doPath=extensionList%5b%22com%2ecisco%2eucs%2evcplugin%22%5d%2server

| Home                                                                                                    |                     |                 |                   |                                     |                   | Logou              |  |
|----------------------------------------------------------------------------------------------------|---------------------|-----------------|-------------------|-------------------------------------|-------------------|--------------------|--|
| Data Object Type: ExtensionServerInfo[]<br>Parent Managed Object ID: ExtensionManager<br>Property Path: extensionList["com.cisco.ucs.vcplugin"].server |                     |                 |                   |                                     |                   |                    |  |
| Properties                                                                                                    |                     |                 |                   |                                     |                   |                    |  |
| NAME                                                                                                    | ТҮРЕ                | VALUE           |                   |                                     |                   |                    |  |
| [0]                                                                                                    | ExtensionServerInfo | NAME            | ТҮРЕ              | VALUE                               |                   |                    |  |
|                                                                                                    |                     | adminEmail      | string[]          | "ucs-vcplugin@cisco.com"            |                   |                    |  |
|                                                                                                    |                     | company         | string            | "Cisco Systems Inc."                |                   |                    |  |
|                                                                                                    |                     | description     | Description       | NAME                                | ТҮРЕ              | VALUE              |  |
|                                                                                                    |                     |                 |                   | dynamicProperty                     | DynamicProperty[] | Unset              |  |
|                                                                                                    |                     |                 |                   | dynamicType                         | string            | Unset              |  |
|                                                                                                    |                     |                 |                   | label                               | string            | "Cisco UCS Plugin" |  |
|                                                                                                    |                     |                 |                   | summary                             | string            | "Cisco UCS Plugin" |  |
|                                                                                                    |                     | dynamicProperty | DynamicProperty[] | Unset                               |                   |                    |  |
| dynamicType     string     Unset       serverThumbprint     string     Unset                                                                           |                     |                 |                   |                                     |                   |                    |  |
|                                                                                                    |                     |                 |                   |                                     |                   |                    |  |
| type string "vsphere-client-serenity"                                                                                                    |                     |                 |                   |                                     |                   |                    |  |
|                                                                                                    |                     | url             | string            | "http://www.ucs-vcplugin-1.2.1.zip" |                   |                    |  |

Asegúrese de ver el archivo zip ucs-vcplugin.

#### Paso 2.

- Compruebe si el vCenter puede acceder al servidor HTTP donde se aloja el archivo de complemento.
- Verifique si el vClient que está instalado en el vCenter puede alcanzar la ubicación del complemento https/http.
- Haga una búsqueda para verificar el alcance.
- Verifique el acceso HTTPS. Se trata de una configuración \*no operativa\* en la que vCenter no pudo autenticarse con el servidor HTTPS.

```
localhost:/tmp # wget https://<HTTP/HTTPS server IP>/<Plugin location>/ucs-vcplugin-1.2.1.zip
--2016-02-25 07:02:15-- https://<HTTP/HTTPS server IP>/<Plugin location>/ucs-vcplugin-1.2.1.zip
Connecting to <HTTP/HTTPS server IP>:443... connected.
ERROR: cannot verify <HTTP/HTTPS server IP>'s certificate, issued by `/C=--
/ST=SomeState/L=SomeCity/0=AutoGenerated/OU=SelfSignedCertificate/CN=openfiler/emailAddress=root
@openfiler':
Unable to locally verify the issuer's authority.
ERROR: certificate common name `openfiler' doesn't match requested host name `<HTTP/HTTPS server
IP>'.
To connect to 172.16.15.222 insecurely, use `--no-check-certificate'.
Unable to establish SSL connection.
```

 Verifique el acceso HTTP. Este es un ejemplo de funcionamiento para un wget en un servidor HTTP-

```
localhost:/tmp # wget http://<HTTP/HTTPS server IP>/ucs-vcplugin-1.2.1.zip
-2016-03-03 20:35:31-- http://<HTTP/HTTPS server IP>/ucs-vcplugin-1.2.1.zip
Connecting to <HTTP/HTTPS server IP>:80... connected.
HTTP request sent, awaiting response... 200 OK
Length: 19486526 (19M) [application/zip]
Saving to: `ucs-vcplugin-1.2.1.zip.1'
100%[=======>] 19,486,526 110M/s in
0.2s
```

```
2016-03-03 20:35:31 (110 MB/s) - `ucs-vcplugin-1.2.1.zip.1' saved [19486526/19486526]
```